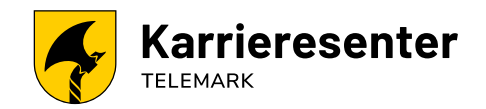

## Hvordan bestille time til karriereveiledning?

- 1. Søk på vår nettside: «Karrieresenter Telemark»
- 2. Klikk på "Bestill time" (nederst til høyre på siden).

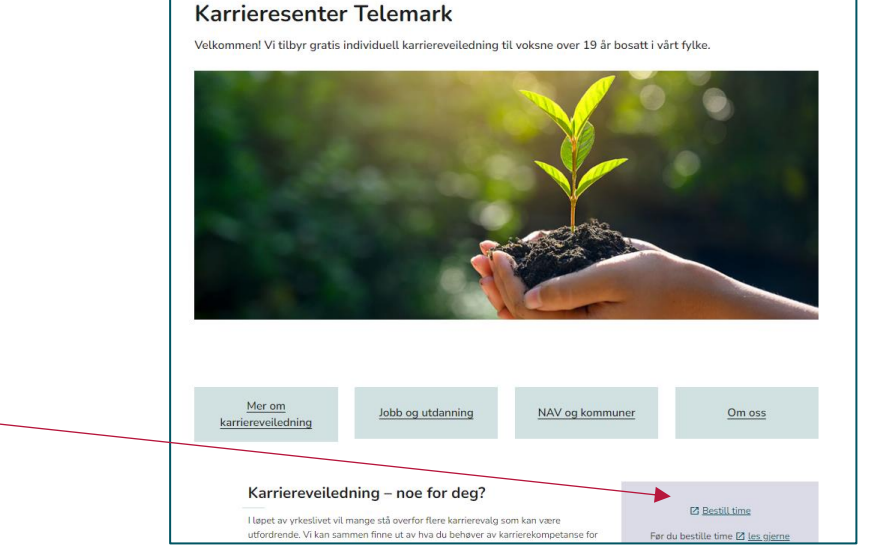

3. **Velg først tjeneste**: ønsker du samtalen fysisk med oppmøte i Skien eller Seljord, eller på video eller telefon?

| Karrieresenter Telemark                                     |                                                                |  |
|-------------------------------------------------------------|----------------------------------------------------------------|--|
| ) VELG EN TJENESTE                                          |                                                                |  |
| Telefonveiledning                                           | Videoveiledning                                                |  |
| Vår det gjelder telefonveiledning så er det Les mer<br>time | Du får en automatisk bekreftelse med lenke Les mer<br>1 time 🜐 |  |
| Veiledning i Skien med fysisk 🛛 🔿                           | Veiledning i Seljord med fysisk O                              |  |
|                                                             |                                                                |  |

4. Neste trinn er å velge dato og evt.veileder:

i) Hvis du ønsker første ledige samtale, får du opp disse ved å la det stå «Alle» under «Velg ansatte». Tilgjengelige datoer har en mørkere farge.

ii) Hvis du ønsker en bestemt karriereveileder, trykk på pilen til høyre for «Alle», og velg veilederen.

| Karrieresent                                                                                                    | er Telemark                                                          |
|----------------------------------------------------------------------------------------------------|----------------------------------------------------------------------|
| ⊘ VELG EN TJENESTE                                                                                                    |                                                                      |
| Telefonveiledning                                                                                                    | Videoveiledning 🔮                                                    |
| Når det gjelder telefonveiledning så er det Les mer<br>1 time                                                                                                    | Du får en automatisk bekreftelse med lenke L <b>es mer</b><br>1 time |
| Veiledning i Skien med fysisk O                                                                                                    | Veiledning i Seljord med fysisk Oppmøte                              |
| Video- og telefonveiledning er et godt alter Les mer<br>1 time                                                                                                    | Video- og telefonveiledning er et godt alter Les mer<br>1 time       |
|                                                                                                    |                                                                      |
| Bestilling for Vid                                                                                                    | Jeoveiledning                                                        |
| Bestilling for Vie<br>VELG ANSATTE (VALGFRITT)<br>Alle                                                                                                    | deoveiledning                                                        |
| Bestilling for Vie<br>VELG ANSATTE (VALGFRITT)<br>Alle<br>16. jar                                                                                                    | deoveiledning                                                        |
| Bestilling for Vid   VELG ANSATTE (VALGFRITT)   Alle   16. jar   Image: Dato                                                                                                    | eeveiledning                                                         |
| Bestilling for Vie   VELG ANSATTE (VALGFRITT)   Alle   16. jar   Image: Dato   (   > januar 2024                                                                                           | teoveiledning                                                        |
| Restilling for Vid     VELG ANSATTE (VALGFRITT)     Alle     16. jan     16. januar 2024     ma ti on to fr lø sø                                                                          | Aeoveiledning                                                        |
| Bestilling for Vid     Velg ANSATTE (VALGFRITT)     Alle     16. jan     Group Dato     (0)     < > januar 2024     ma ti on to fr lø sø     1   2     1   2     2   3     4   5     6   7 | Aeoveiledning                                                        |

| 5. | . Gå nedover i bestillingsskjemaet og fyll ut med navn og kontaktinformasj |  |
|----|----------------------------------------------------------------------------|--|
|    | Etter at du har klikket på «Reserver», får du en bekreftelse på epost.     |  |

| Fornavn og etternavn *                                                                                                    | Notater                                                                                                    |
|----------------------------------------------------------------------------------------------------|----------------------------------------------------------------------------------------------------|
| Fornavn og etternavn                                                                                                    | Legg til eventuelle spesielle forespørsler                                                                                            |
| E-post *                                                                                                    |                                                                                                    |
| E-post                                                                                                    |                                                                                                    |
| Adresse                                                                                                    |                                                                                                    |
| Adresse                                                                                                    |                                                                                                    |
| Telefonnummer *                                                                                                    |                                                                                                    |
| Legg til telefonnummeret ditt                                                                                                    |                                                                                                    |
| Hva er ditt mål med karriereveiledningen? (Vennli<br>Skriv inn svaret her<br>Kommune<br>Skriv inn svaret her                      | gst ingen personlige opplysninger)                                                                                                    |
| Alder<br>Skriv inn waret her                                                                                                    |                                                                                                    |
| Ved å bestille tim samtykker du at Karrieresent<br>kortfattede oppsumheringer fra karriereveilednir<br>kundeforhold til senteret. | er Telemark oppbevarer personopplysningene fra bestillingsskjemae<br>igen, samt e-post- og sms korrespondanse i den perioden du har ( |

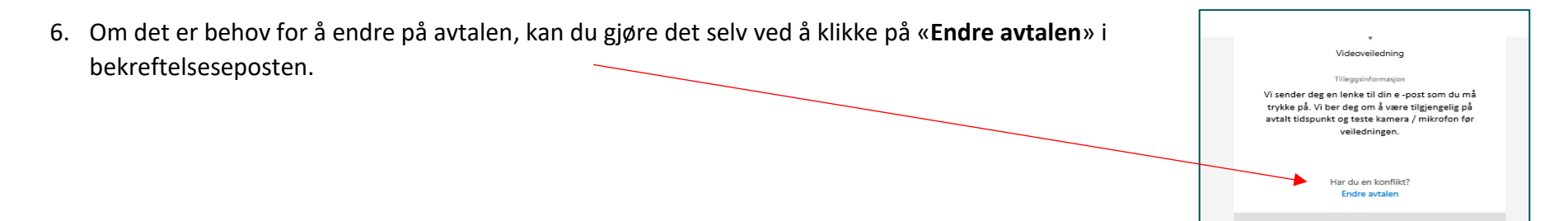